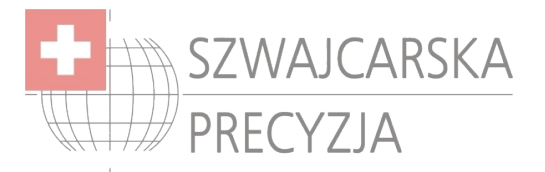

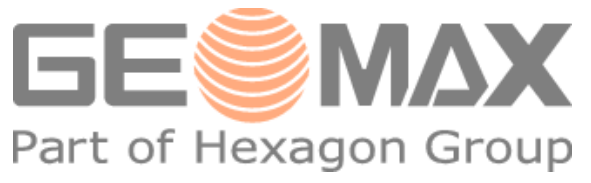

## Instrukcja połączenia GPS'a ZGP800 z PC za pomocą Bluetooth

1) Zainstaluj program ActiveSync (XP) lub Windows Mobile Device Center (Vista, 7)

2) Wejdź w Panel sterowania -> Urządzenia Bluetooth, następnie w zakładce Porty COM kliknij "Dodaj",

| Jrządzenia                               | Bluetooth                                                                                                    | X |
|------------------------------------------|----------------------------------------------------------------------------------------------------|---|
| Urządzenia                               | Opcje Porty COM Sprzęt                                                                                                    | _ |
| Ten kompu<br>poniżej. Ab<br>instrukcją o | iter używa portów CDM (szeregowych) wyświetlonych<br>y ustalić, czy potrzebujesz portów CDM, zapoznaj się z<br>Jostarczoną wraz z urządzeniem Bluetooth. |   |
| Port                                     | Kierunek Nazwa                                                                                                    |   |
|                                          |                                                                                                    |   |
|                                          |                                                                                                    |   |
|                                          |                                                                                                    |   |
|                                          |                                                                                                    |   |
|                                          |                                                                                                    |   |
|                                          |                                                                                                    |   |
|                                          |                                                                                                    |   |
|                                          | Dodaj Usuń                                                                                                    |   |
| Dowiedz si                               | ę więcej o portach COM urządzeń Bluetooth                                                                                                    |   |
|                                          | OK Anuluj Zastosuj                                                                                                    |   |

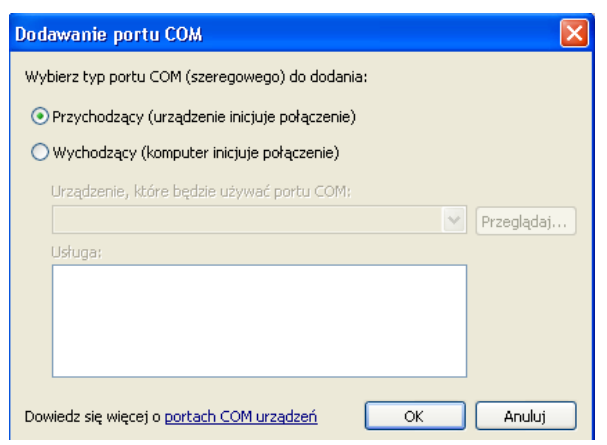

następnie zaznaczamy "Przychodzący" i OK.

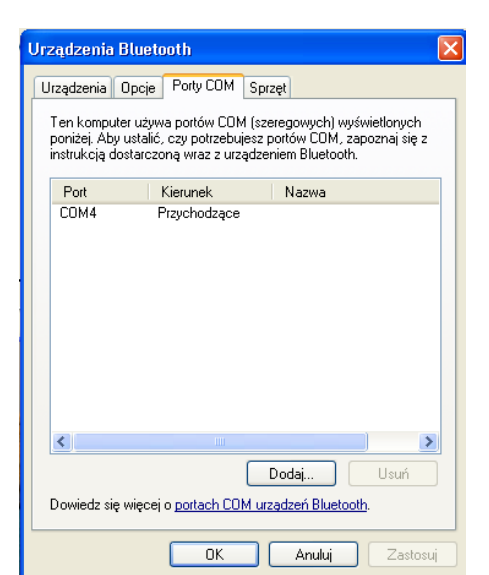

Po tej operacji dodania portu COM, zakładka COM w menadżerze Bluethooth powinna wyglądać następująco, widzimy, że nowo utworzony port to COM4 (przykładowo)

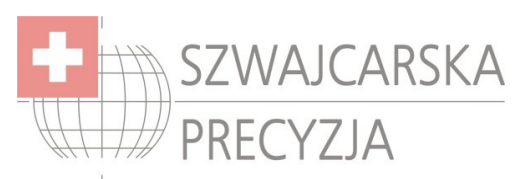

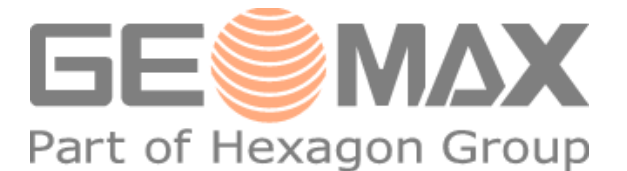

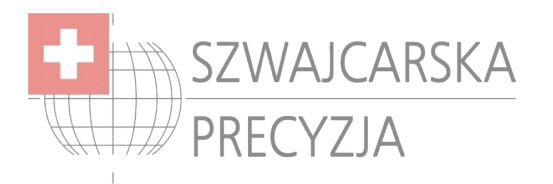

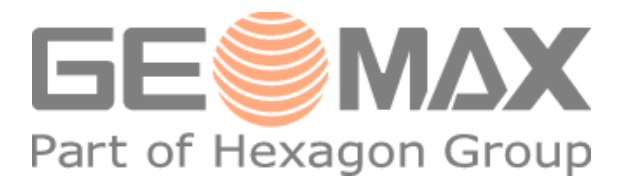

## 3) Otwieramy program ActiveSync i przechodzimy do Pliki(File)->Connections Settings(Ustawienia Połączenia)

| 🕲 Ustawienia połączenia 🛛 🗙                                                                                                    | 📀 Microsoft ActiveSync                                                                                                    |
|----------------------------------------------------------------------------------------------------|----------------------------------------------------------------------------------------------------|
| Oczekiwanie na połączenie z<br>urządzeniem     Połącz                                                                                                    | Plik         Widok         Narzędzia         Pomoc           Synchronizuj         Image: Compared to the second second s |
| <ul> <li>Pokaż ikonę stanu na pasku zadań</li> <li>Zezwalaj na połączenia USB</li> <li>Zezwalaj na połączenia z:         <ul> <li>COM4</li> <li>COM4</li> </ul> </li> <li>Ten komputer jest podłączony do:             <ul> <li>Automatycznie</li> <li>Otwórz program ActiveSync po połączeniu z urządzeniem</li> <li>Zezwalaj na obsługę połączeń bezprzewodowych przez urządzenie, gdy jest ono podłączone do komputera stacjonarnego</li> </ul> </li> </ul> | 2adi 2yrila)       egóły Eksploruj Opcje         Urządzenie przenośne<br>Eksploruj<br>Usuń powiązanie       •         Połącz się       •         Ustawienia połączenia       •         Zamknij       •         Pliki       •                                                                                                    |
| Pomoc OK Anuluj                                                                                                    |                                                                                                    |

Zaznaczymy wszystko jak na screenie. Z rozwijanej linii zaznaczamy COM, który wcześniej stworzyliśmy w menadżerze Bluethooth (np. COM4)

4) Parowanie PC z ZGP800 za pomocą Bluethooth

Należy następnie powiązać komputer z rejestratorem za pomocą Bluethooth.

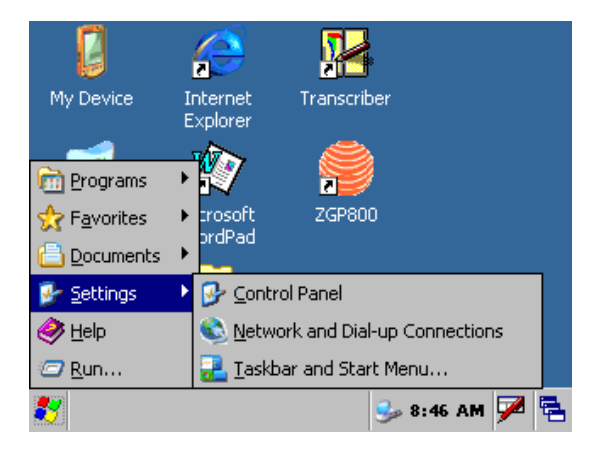

Z poziomu rejestratora wybieramy

Wybieramy Start -> Settings -> Control Panel

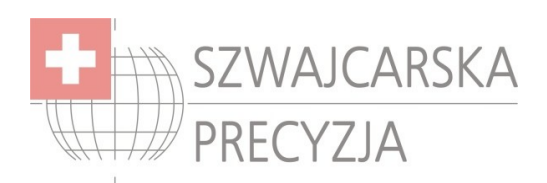

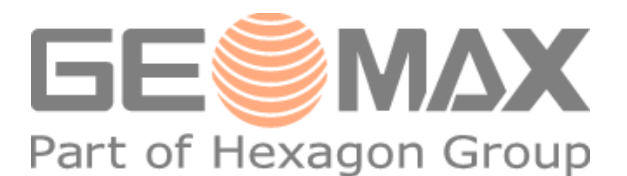

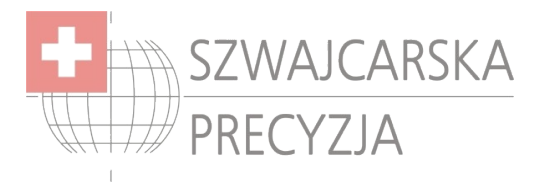

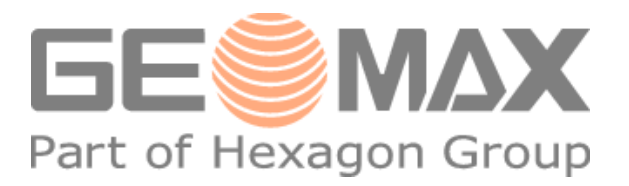

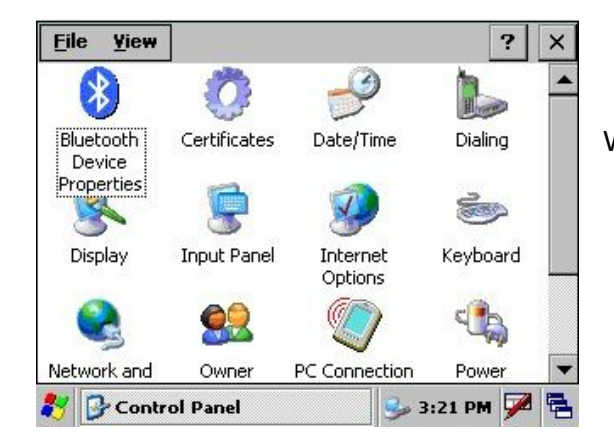

Wybieramy Bluethooth Device Properties

| Bluetooth Manager     | ? OK ×                  |
|-----------------------|-------------------------|
| Scan Device           |                         |
| [Untrusted]           | Trusted                 |
|                       | 🗟 Nokia Phone (2567e186 |
|                       |                         |
|                       |                         |
|                       |                         |
|                       |                         |
| > <u>S</u> can D      | evice <                 |
| 😽 🚯 Bluetooth Manager | 🍛 3:23 PM 🏓 🛱           |

Pojawił się ekran odnajdowania nowych urządzeń, klikamy "Scan Device"

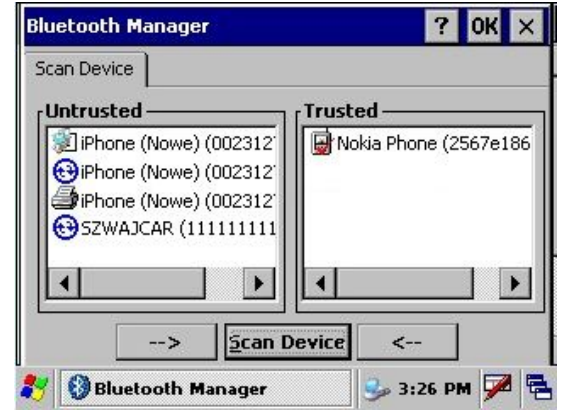

Po wyszukaniu urządzenia wskazujemy na nie (Ikona

-->

ActiveSync OSZWAJCAR ) i naciskamy

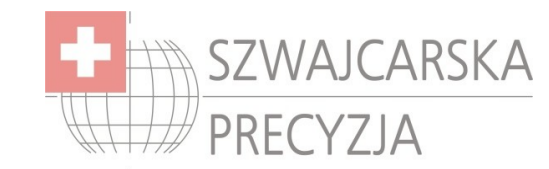

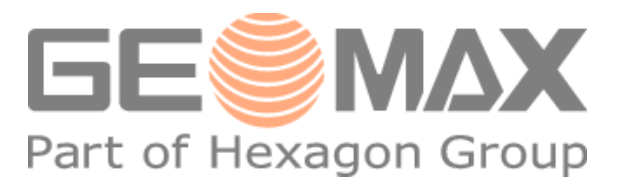

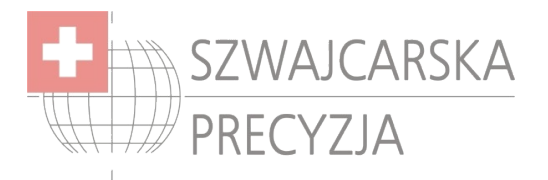

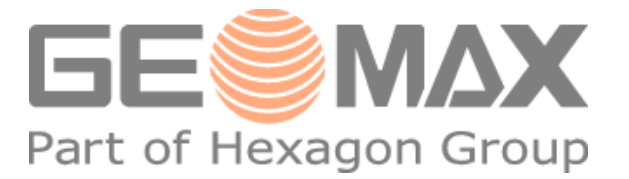

|        | un manay  | er          |                  | ×     |
|--------|-----------|-------------|------------------|-------|
| ?      | Do you ne | ed to authe | enticate the dev | /ice? |
| N<br>F | Vec       | No          | Cancel           |       |

Wyskoczy zapytanie, klikamy Yes

| Bluetooth Mana                                     | iger        |      | ? 0K ×         |
|----------------------------------------------------|-------------|------|----------------|
| Scan Device                                        |             |      |                |
| Untrusted —                                        | Bluetooth   | ×    |                |
| iPhone (No<br>iPhone (No<br>iPhone (No<br>SZWAJCAR | Enter       | ncel | hone (2567e186 |
| :                                                  | > Scan Devi | ce < | (              |

Teraz należy wpisać ten sam kod w rejestratorze i komputerze (np. 0000) i potwierdzamy OK

| Scan Device                                    |            | -                           |                          |
|------------------------------------------------|------------|-----------------------------|--------------------------|
| iPhone (Nowe) (002312<br>iPhone (Nowe) (002312 | Not to SZV | kia Phone (<br>VA)CAD (1    | 2567e186                 |
| iPhone (Nowe) (002312'                         |            | ✓ <u>A</u> ct<br>Aut<br>Enc | ive<br>henticate<br>rypt |
|                                                |            |                             | ete                      |
| > <u>S</u> can D                               | evice      | <                           | ]                        |
| Seluctooth Manager                             |            | 🥜 3:40 I                    | -<br>>M 🔽                |

Następnie należy rozwinąć menu takie jak na screenie (poprzez przytrzymanie na ikonce). Zaznaczone należy zostawić TYLKO "Active"

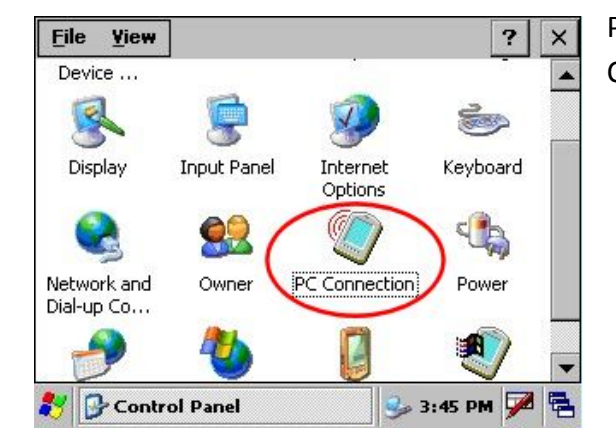

Przechodzimy do panelu sterowania i wchodzimy w "PC Connection"

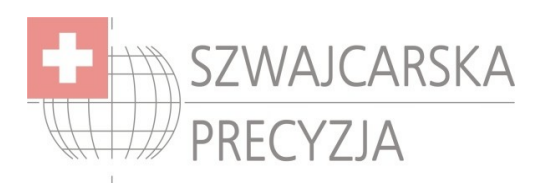

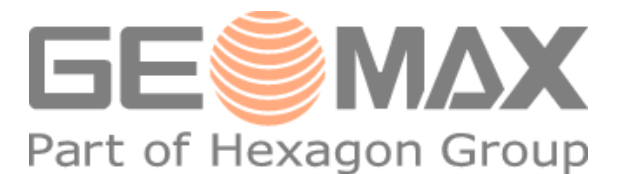

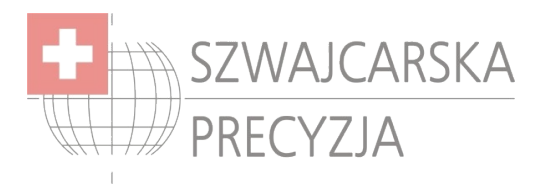

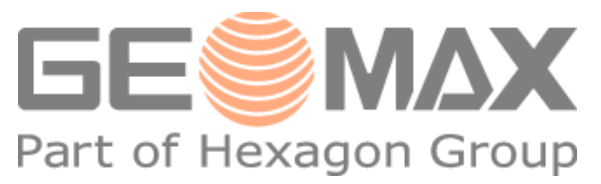

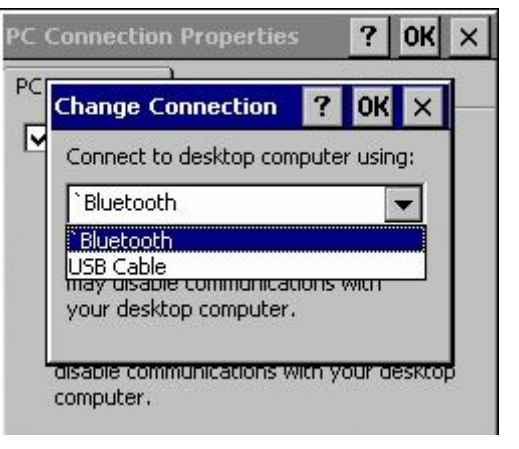

Klikamy Change Connection i wybieramy Bluethooth i zatwierdzamy OK. i wychodzimy do pulpitu.

| 8 | 1            | Programs         | • | 🛗 Communication 🌖 | ActiveSync   | (serial | and network), |
|---|--------------|------------------|---|-------------------|--------------|---------|---------------|
|   | Ż            | Favorites        | • |                   | System Tools | (serial | oniy)         |
|   | G            | Documents        | ۲ |                   |              |         |               |
|   | <b>-</b>     | Settings         | ۲ |                   |              |         |               |
|   | $\mathbf{P}$ | Search           | ۲ |                   |              |         |               |
|   | •            | Help and Support |   |                   |              |         |               |
|   | 0            | Run              |   |                   |              |         |               |
| 1 | 9            |                  |   |                   |              |         |               |

ActiveSync w komputerze musi być włączony. Gotowe.

Następnie wybieramy, Menu Start -> Communication -> ActiveSync (serial only)

Wszelkie prawa zastrzeżone. Zabrania się kopiowania materiałów bez zgody autora. Piotr Fabczak Specjalista ds. sprzętu pomiarowego "Szwajcarska Precyzja" s.c. Ul. Inowłodzka 5, 03-237 Warszawa tel. (22) 811 01 75, tel/fax (22) 811 31 57

http://www.szwajcarskaprecyzja.pl/

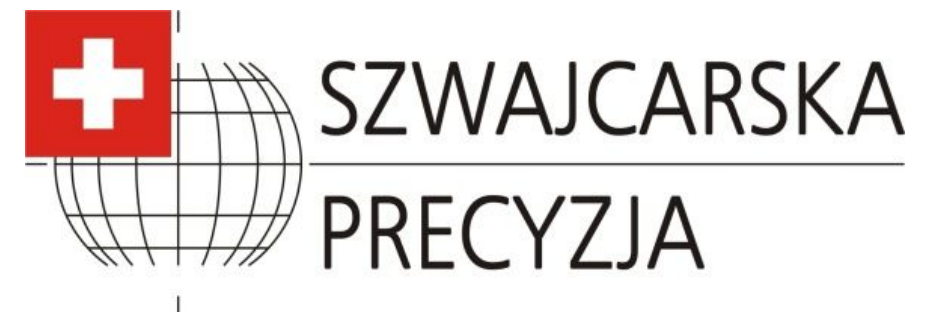

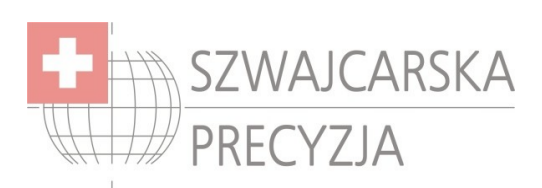

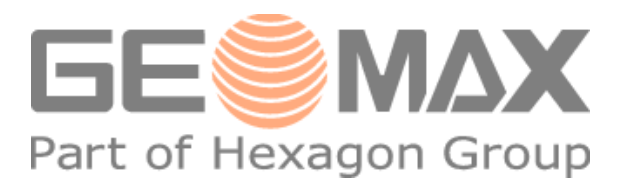